danalogic GN

#### danalogic Extend

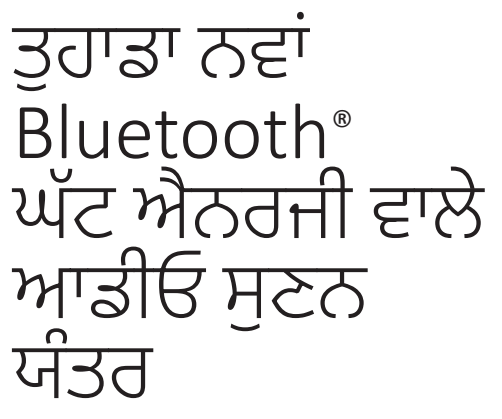

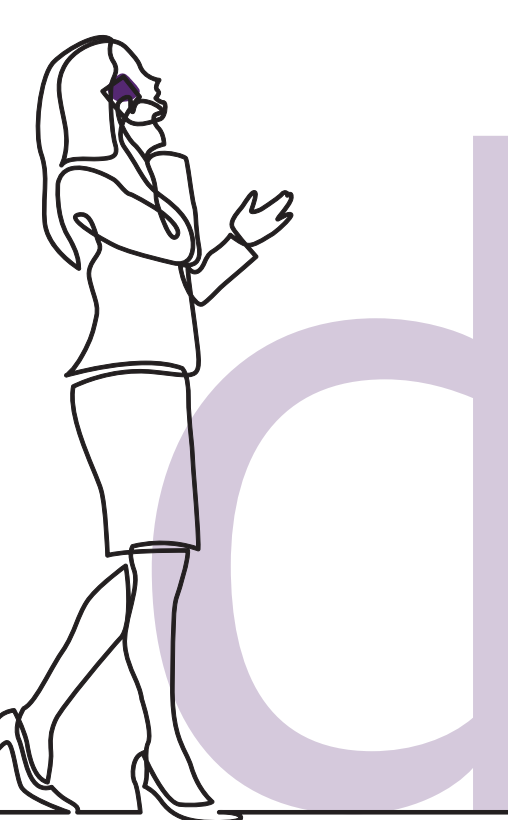

#### ਤੁਹਾਡਾ ਨਵਾਂ danalogic Extend ਸੁਣਨ ਯੰਤਰ, ਸਾਡੀ ਪਹਿਲੀ NHS ਰੇਂਜ ਜਿਸ ਵਿੱਚ ਬਿਲਕੁਲ ਨਵਾਂ Bluetooth® ਘੱਟ ਐਨਰਜੀ ਵਾਲਾ ਆਡੀਓ ਪ੍ਰੋਟੋਕੋਲ ਸ਼ਾਮਲ ਹੈ

ਬਲੂਟੁੱਥ LE ਆਡੀਓ ਨੂੰ ਖਪਤਕਾਰ ਇਲੈਕਟ੍ਰਾਨਿਕਸ ਉਦਯੋਗ ਅਤੇ ਸੁਣਨ ਯੰਤਰ ਨਿਰਮਾਤਾਵਾਂ ਦੇ ਸਹਿਯੋਗ ਨਾਲ ਵਿਕਸਤ ਕੀਤਾ ਗਿਆ ਸੀ। ਬਲੂਟੁੱਥ LE ਆਡੀਓ ਨੂੰ ਘੱਟ ਪਾਵਰ, ਖਪਤ, ਹਾਈ ਆਡੀਓ ਕੁਆਲਿਟੀ, ਅਤੇ ਬਹੁਤ ਘੱਟ ਲੇਟੈਂਸੀ ਲਈ ਅਨੁਕੂਲ ਬਣਾਇਆ ਗਿਆ ਹੈ। ਬਲੂਟੁੱਥ LE ਆਡੀਓ ਨਾਲ, ਟੈਲੀਵਿਜ਼ਨ, ਲੈਪਟਾਪ ਜਾਂ ਹੋਰ ਬਲੂਟੁੱਥ 5.3 ਅਨੁਕੂਲ ਡਿਵਾਈਸਾਂ ਤੋਂ ਸੁਣਨ ਯੰਤਰਾਂ ਨਾਲ ਸਿੱਧੇ ਕਨੈਕਸ਼ਨ ਸਥਾਪਤ ਕਰਨਾ ਸੰਭਵ ਹੋਵੇਗਾ। danalogic extend ਵਿੱਚ ਇਹ ਨਵਾਂ ਪ੍ਰੋਟੋਕੋਲ ਡਿਫੌਲਟ ਤੌਰ 'ਤੇ ਬਿਲਟ-ਇਨ ਹੈ ਅਤੇ ਇਸਨੂੰ Auracast ਬ੍ਰੌਡਕਾਸਟ ਸਟ੍ਰੀਮਾਂ ਨਾਲ ਵੀ ਕਨੈਕਟ ਕੀਤਾ ਜਾ ਸਕਦਾ ਹੈ। ਭਾਵ ਇਹ ਤੁਹਾਡੇ ਮਰੀਜ਼ਾਂ ਲਈ ਕਨੈਕਟੀਵਿਟੀ ਦੇ ਮਾਮਲੇ ਵਿੱਚ ਵਾਕਈ ਵਿੱਚ ਇੱਕ ਭਵਿੱਖ-ਪ੍ਰਮਾਣਿਤ ਹੱਲ ਹੈ।

ਇਹ ਸਭ ਯੂਨਿਟਾਂ ਨੂੰ ਜੋੜਨ ਲਈ ਕਿਸੇ ਵਿਚਕਾਰਲੇ ਡਿਵਾਈਸ ਦੀ ਲੋੜ ਤੋਂ ਬਿਨਾਂ। ਬਲੂਟੁੱਥ ਲੋਅ ਐਨਰਜੀ ਤਕਨਾਲੋਜੀ ਦੀ ਬਦੌਲਤ, ਤੁਸੀਂ ਬੈਟਰੀ ਲਾਈਫ ਨੂੰ ਸੁਰੱਖਿਅਤ ਰੱਖਦੇ ਹੋਏ ਸਾਰਾ ਦਿਨ ਸਟ੍ਰੀਮ ਕਰ ਸਕਦੇ ਹੋ।

ਅਨੁਕੁਲ ਸਮਾਰਟ ਡਿਵਾਈਸਾਂ ਦੀ ਸੂਚੀ ਲਈ ਕਿਰਪਾ ਕਰਕੇ ਇੱਥੇ ਸੂਚੀ ਵੇਖੋ।

#### www.danalogic.co.uk/connectivity

Danalogic Extend ਵਿੱਚ ਚੁਣੇ ਹੋਏ Apple<sup>®</sup> ਡਿਵਾਈਸਾਂ ਨਾਲ ਹੈਂਡਸ-ਫ੍ਰੀ ਕਾਲਿੰਗ ਕਰਨ ਦੀ ਸਮਰੱਥਾ ਵੀ ਹੈ। ਹੈਂਡਸ-ਫ੍ਰੀ ਕਾਲਿੰਗ ਨਾਲ ਤੁਸੀਂ ਆਪਣੇ ਸੁਣਨ ਯੰਤਰ ਦੀ ਵਰਤੋਂ ਕਰਕੇ ਫ਼ੋਨ ਕਾਲਾਂ ਦਾ ਜਵਾਬ ਦੇ ਸਕਦੇ ਹੋ ਅਤੇ ਤੁਹਾਡੇ ਸੁਣਨ ਯੰਤਰ ਤੁਹਾਡੀ ਆਵਾਜ਼ ਸੁਣਾਉਣ ਲਈ ਮਾਈਕ੍ਰੋਫ਼ੋਨ ਵਜੋਂ ਕੰਮ ਕਰਨਗੇ, ਨਾਲ ਹੀ ਤੁਹਾਡੇ ਫ਼ੋਨ ਤੋਂ ਆਵਾਜ਼ ਨੂੰ ਸਿੱਧੇ ਤੁਹਾਡੇ ਸੁਣਨ ਯੰਤਰਾਂ ਵਿੱਚ ਸਟ੍ਰੀਮ ਕਰਨਗੇ। ਇਸ ਫੀਚਰ ਲਈ ਅਨੁਕੂਲ Apple ਡਿਵਾਈਸਾਂ ਦੀ ਸੂਚੀ ਲਈ, ਕਿਰਪਾ ਕਰਕੇ ਇੱਥੇ ਵੈੱਬਸਾਈਟ 'ਤੇ ਜਾਓ www.danalogic.co.uk/connectivity

## ਬਲੂਟੁੱਥ ਲੋਅ ਐਨਰਜੀ ਸੁਣਨ ਯੰਤਰ ਦੇ ਫਾਇਦੇ

- ਸੁਣਨ ਯੰਤਰ ਪਹਿਨ ਕੇ ਫ਼ੋਨ ਕਰਨਾ ਔਖਾ ਹੋ ਸਕਦਾ ਹੈ। ਤੁਹਾਡੇ ਨਵੇਂ ਸੁਣਨ ਯੰਤਰ ਤੁਹਾਨੂੰ ਸਿੱਧੇ ਫ਼ੋਨ ਅਤੇ ਵੀਡੀਓ ਕਾਲਾਂ ਦੋਵਾਂ ਨੂੰ ਸਟ੍ਰੀਮ ਕਰਨ ਦਿੰਦੇ ਹਨ। ਇਸ ਨਾਲ ਜੋ ਕਿਹਾ ਜਾ ਰਿਹਾ ਹੈ ਉਸਨੂੰ ਸੁਣਨਾ ਆਸਾਨ ਹੋ ਜਾਂਦਾ ਹੈ।
- ਹੁਣ ਤੁਹਾਨੂੰ ਆਪਣੇ ਸਮਾਰਟ ਡਿਵਾਈਸ ਤੋਂ ਸੰਗੀਤ, ਵੀਡੀਓ ਜਾਂ ਹੋਰ ਆਡੀਓ ਸੁਣਨ ਲਈ ਹੈੱਡਫੋਨ ਲਗਾਉਣ ਦੀ ਲੋੜ ਨਹੀਂ ਹੈ ਕਿਉਂਕਿ ਆਵਾਜ਼ ਤੁਹਾਡੇ ਸੁਣਨ ਯੰਤਰਾਂ ਵਿੱਚ ਹੀ ਸਟ੍ਰੀਮ ਕੀਤੀ ਜਾਵੇਗੀ।

## ਬਲੂਟੁੱਥ ਸਟ੍ਰੀਮਿੰਗ ਲਈ ਤੁਹਾਡੇ ਸੁਣਨ ਯੰਤਰਾਂ ਨੂੰ ਕਨੈਕਟ ਕਰਨਾ

ਜੇਕਰ ਤੁਹਾਡੇ ਕੋਲ ਇੱਕ ਅਨੁਕੂਲ ਸਮਾਰਟ ਡਿਵਾਈਸ ਹੈ, ਤਾਂ ਕਿਰਪਾ ਕਰਕੇ ਆਪਣੇ ਸੁਣਨ ਯੰਤਰਾਂ ਨੂੰ ਇਸ ਨਾਲ ਜੋੜਨ ਲਈ ਇਸ ਕਿਤਾਬਚੇ ਵਿੱਚ ਦਿੱਤੇ ਨਿਰਦੇਸ਼ਾਂ ਦੀ ਪਾਲਣਾ ਕਰੋ।

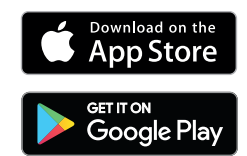

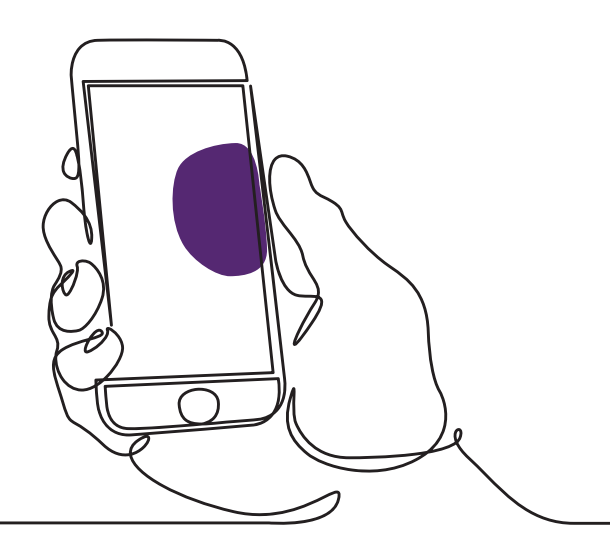

#### ਆਪਣੇ ਸੁਣਨ ਯੰਤਰਾਂ ਨੂੰ ਆਪਣੇ Apple ਡਿਵਾਈਸ ਨਾਲ ਕਿਵੇਂ ਪੇਅਰ ਕਰਨਾ ਹੈ

- 1. ਆਪਣੇ ਸੁਣਨ ਯੰਤਰ ਬੰਦ ਕਰ ਦਿਓ।
- ਆਪਣੇ Apple ਡਿਵਾਈਸ 'ਤੇ 'ਸੈਟਿੰਗਜ਼' ਮੀਨੂ 'ਤੇ ਜਾ ਕੇ ਬਲੂਟੁੱਥ ਚਾਲੂ ਕਰੋ। ਜਦੋਂ ਤੁਸੀਂ ਬਲੂਟੁੱਥ ਨੂੰ ਚਾਲੂ ਕਰਦੇ ਹੋ ਤਾਂ ਸਲਾਈਡਰ ਹਰਾ ਹੋ ਜਾਂਦਾ ਹੈ।
- ਮੇਨ ਸੈਟਿੰਗਾਂ ਮੀਨੂ 'ਤੇ ਵਾਪਸ ਜਾਓ ਅਤੇ ਫਿਰ 'ਪਹੁੰਚਯੋਗਤਾ' 'ਤੇ ਟੈਪ ਕਰੋ।
- 4. 'ਸੁਣਨ ਯੰਤਰ' ਤਾਈਂ ਹੇਠਾਂ ਸਕ੍ਰੌਲ ਕਰੋ।
- ਜੇਕਰ ਤੁਹਾਡੇ ਸੁਣਨ ਯੰਤਰ ਪਹਿਲਾਂ ਹੀ ਚਾਲੂ ਹਨ, ਤਾਂ ਕਿਰਪਾ ਕਰਕੇ ਉਹਨਾਂ ਨੂੰ ਰੀਸਟਾਰਟ ਕਰੋ। ਨਹੀਂ ਤਾਂ, ਕਿਰਪਾ ਕਰਕੇ ਆਪਣੇ ਸੁਣਨ ਯੰਤਰ ਚਾਲੂ ਕਰੋ। ਇਹ ਯਕੀਨੀ ਬਣਾਏਗਾ ਕਿ ਤੁਹਾਡਾ Apple ਡਿਵਾਈਸ ਤੁਹਾਡੇ ਸੁਣਨ ਯੰਤਰਾਂ ਦਾ ਪਤਾ ਲਗਾ ਸਕਦਾ ਹੈ।

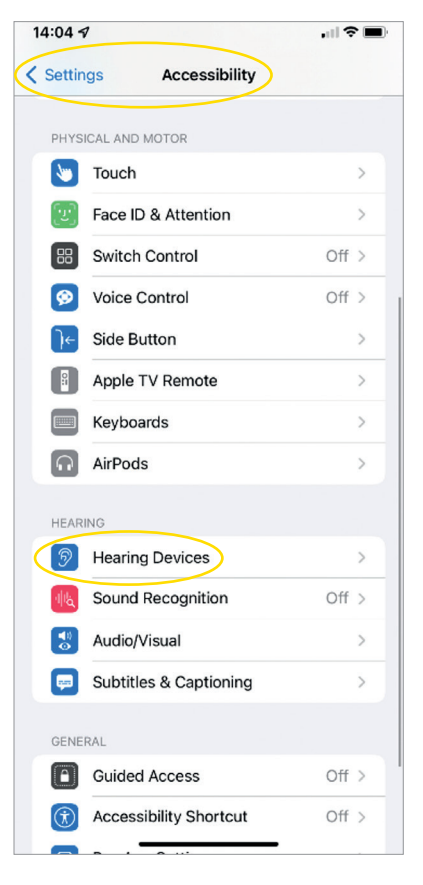

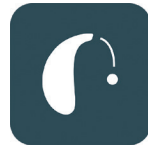

| 14:05 ⊀                                          |                                                                         | .ul 🗢 🔳)   |
|--------------------------------------------------|-------------------------------------------------------------------------|------------|
| K Back LP's                                      | Hearing Aids                                                            |            |
| LP's Hearing Aids<br>danalogic AM798-DW          | s<br>VT                                                                 | R III      |
| Stream to right he                               | earing device                                                           |            |
| Stream to left hea                               | aring device                                                            |            |
| Adjust Independe                                 | ently                                                                   |            |
| MICR<br>L<br>*LP's Hearing<br>wit<br>R<br>Cancel | h Pairing Request<br>g Aids" would like to pa<br>h your iPhone.<br>Pair | t<br>air o |
| Treble                                           | -0                                                                      | 0          |
| Bass                                             | -0                                                                      | 0          |
| Forget this device                               | 9                                                                       |            |

| 14:05 🕫 |                                                                                   | , et 🗢 🗩   |
|---------|-----------------------------------------------------------------------------------|------------|
| < /     | Accessibility Hearing Devices                                                     |            |
|         | MEI HEARING DEVICES                                                               | _          |
| (       | LP's Hearing Aids<br>danalogic AM798-DWT (R + L)                                  | ected >    |
|         | Triple-click the Side button at any time to sho<br>hearing device options.        | W          |
|         | Play Ringtones                                                                    |            |
|         | Play System Sounds                                                                | 0          |
|         | Audio Routing                                                                     | >          |
|         | Control which audio is played in your hearing<br>sound processors.                | aids and   |
|         | Control Nearby Devices                                                            |            |
|         | Control hearing device settings on nearby IO                                      | S devices. |
|         | Audio Handoff                                                                     |            |
|         | Take the hearing device connection from nea<br>devices when audio starts.         | rby iOS    |
|         | Control on Lock Screen                                                            |            |
|         | Allow access to the hearing device shortcut a<br>time, including the Lock screen. | it any     |
|         | HEARING AID COMPATIBILITY                                                         |            |
|         | Hearing Aid Compatibility                                                         |            |
|         | Hearing Aid Compatibility improves audio qua<br>some hearing aids.                | ality with |

- 'ਪੇਅਰ ਕਰੋ' 'ਤੇ ਟੈਪ ਕਰੋ। ਜੇਕਰ ਤੁਹਾਡੇ ਕੋਲ ਦੋ ਸੁਣਨ ਯੰਤਰ ਹਨ, ਤਾਂ ਤੁਹਾਨੂੰ ਦੋ ਵਾਰ ਸਵੀਕਾਰ ਕਰਨ ਦੀ ਲੋੜ ਹੋਵੇਗੀ।
- 2. App Store 'ਤੇ ਜਾਓ ਅਤੇ ਆਪਣੇ ਸੁਣਨ ਯੰਤਰਾਂ ਲਈ 'BeMore' ਖੋਜੋ।
- 3. BeMore ਐਪ ਡਾਊਨਲੋਡ ਕਰੋ। ਇਸਨੂੰ ਖੋਲ੍ਹੋ ਅਤੇ 'ਸ਼ੁਰੂ ਕਰੋ' 'ਤੇ ਟੈਪ ਕਰੋ।
- ਐਪ ਨਾਲ ਕਨੈਕਟ ਕਰਨ ਲਈ ਸਕ੍ਰੀਨ 'ਤੇ ਦਿੱਤੀਆਂ ਹਿਦਾਇਤਾਂ ਦੀ ਪਾਲਣਾ ਕਰੋ। ਤੁਸੀਂ ਹੁਣ ਇਸ ਨੂੰ ਚਲਾਉਣ ਲਈ ਤਿਆਰ ਹੋ।

ਨੋਟ: ਇੱਥੇ ਕਦਮ ਦਿਖਾਏ ਗਏ ਹਨ ਅਤਿ ਕਿ ਇਹ iOS 13 ਅਤੇ ਨਵਿਆਂ ਵਿੱਚ ਕਿਵੇਂ ਦਿਖਾਈ ਦਿੰਦਾ ਹੈ

#### ਜੇਕਰ ਤੁਹਾਨੂੰ ਆਪਣੇ Apple ਡਿਵਾਈਸ ਨੂੰ ਦੁਬਾਰਾ ਪੇਅਰ ਕਰਨ ਦੀ ਲੋੜ ਹੈ

ਜੇਕਰ ਤੁਹਾਡੇ ਇੱਕ ਜਾਂ ਦੋਵੇਂ ਸੁਣਨ ਯੰਤਰ ਬਦਲ ਦਿੱਤੇ ਗਏ ਹਨ, ਤਾਂ ਤੁਹਾਨੂੰ ਉਹਨਾਂ ਨੂੰ ਆਪਣੇ ਸਮਾਰਟ ਡਿਵਾਈਸ ਨਾਲ ਦੁਬਾਰਾ ਪੇਅਰ ਕਰਨ ਦੀ ਲੋੜ ਹੋਵੇਗੀ।

- ਸੈਟਿੰਗਾਂ ਮੀਨੂ 'ਤੇ ਜਾ ਕੇ ਪੁਰਾਣੇ ਸੁਣਨ ਯੰਤਰਾਂ ਨੂੰ ਹਟਾ ਕੇ ਸ਼ੁਰੂਆਤ ਕਰੋ।
- ਹੇਠਾਂ ਸਕ੍ਰੌਲ ਕਰੋ ਅਤੇ 'ਪਹੁੰਚਯੋਗਤਾ' ਚੁਣੋ।
- 3. 'ਸੁਣਨ ਯੰਤਰ' ਚੁਣੋ।
- 'MFI ਸੁਣਨ ਯੰਤਰ' ਸੈਕਸ਼ਨ ਦੇ ਹੇਠਾਂ ਸਕ੍ਰੀਨ 'ਤੇ ਮੌਜੂਦ ਸੁਣਨ ਯੰਤਰਾਂ ਦੀ ਚੋਣ ਕਰੋ ਅਤੇ 'ਇਸ ਡਿਵਾਈਸ ਨੂੰ ਭੁੱਲ ਜਾਓ' 'ਤੇ ਟੈਪ ਕਰੋ।
- 5. ਆਪਣੇ ਨਵੇਂ ਸੁਣਨ ਯੰਤਰ ਨੂੰ ਰੀਸਟਾਰਟ ਕਰੋ ਅਤੇ 'ਪੇਅਰ ਕਰੋ' ਦਬਾਓ। ਜੇਕਰ ਤੁਸੀਂ ਦੋ ਸੁਣਨ ਯੰਤਰ ਪਹਿਨੇ ਹੋਏ ਹਨ ਤਾਂ ਤੁਹਾਨੂੰ 'ਪੇਅਰ ਕਰੋ' 'ਤੇ ਦੋ ਵਾਰ ਟੈਪ ਕਰਨ ਦੀ ਲੋੜ ਹੋਵੇਗੀ।

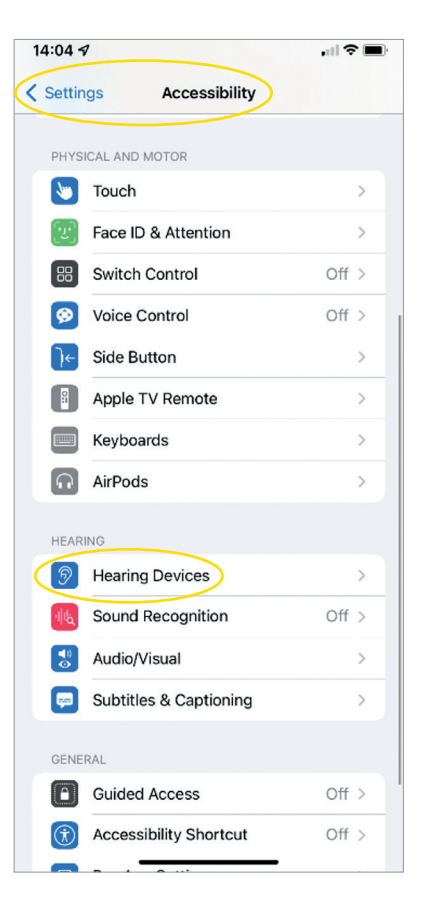

## danalogic Extend ਨਾਲ iPhone<sup>®</sup> ਅਤੇ iPad<sup>®</sup> ਲਈ ਹੈਂਡਸ-ਫ੍ਰੀ ਕਾਲਾਂ ਦਾ ਆਨੰਦ ਕਿਵੇਂ ਮਾਣੀਏ

ਕਿਰਪਾ ਕਰਕੇ ਸਾਡੀ ਵੈੱਬਸਾਈਟ www.danalogic.co.uk/connectivity ਨੂੰ ਚੈੱਕ ਕਰਕੇ ਯਕੀਨੀ ਬਣਾਓ ਕਿ ਤੁਹਾਡਾ ਡਿਵਾਈਸ ਅਨੁਕੁਲ ਹੈ।

| ਫੰਕਸ਼ਨ                                                          | ਕਿਵੇਂ ਕਰੀਏ                                                                                                    |
|-----------------------------------------------------------------|----------------------------------------------------------------------------------------------------|
| ਕਾਲ ਦਾ ਜਵਾਬ ਦੇਣਾ                                                | iPhone/iPad 'ਤੇ ਕਾਲ ਦਾ ਜਵਾਬ ਦੇਣ ਲਈ ਆਪਣੇ<br>ਸੁਣਨ ਯੰਤਰ ਦੇ ਬਟਨ ਜਾਂ ਸਲਾਈਡ ਨੂੰ ਥੋੜ੍ਹੇ ਚਿਰ ਲਈ<br>ਦਬਾਓ                                                                                              |
| ਕਾਲ ਨੂੰ ਕੱਟਣਾ                                                   | ਕਾਲ ਕੱਟਣ ਲਈ ਆਪਣੇ ਸੁਣਨ ਯੰਤਰ ਦੇ ਬਟਨ ਨੂੰ<br>ਕੁਝ ਸਕਿੰਟਾਂ ਲਈ ਦਬਾ ਕੇ ਰੱਖੋ। ਵਿਕਲਪਿਕ ਤੌਰ 'ਤੇ,<br>ਆਪਣੀ ਸਕ੍ਰੀਨ 'ਤੇ ਲਾਲ ਬਟਨ ਨੂੰ ਟੈਪ ਕਰਕੇ<br>ਕਾਲ ਕੱਟੋ।                                                   |
| ਆਉਣ ਵਾਲੀਆਂ<br>ਦੂਜੀਆਂ ਕਾਲਾਂ                                      | ਜੇਕਰ ਤੁਸੀਂ ਕਿਸੇ ਕਾਲ 'ਤੇ ਹੋ ਅਤੇ ਤੁਹਾਨੂੰ ਦੂਜੀ ਕਾਲ<br>ਆ ਰਹੀ ਹੈ, ਤਾਂ ਆਪਣੇ ਸੁਣਨ ਯੰਤਰ 'ਤੇ ਬਟਨ ਨੂੰ ਦੇਰ<br>ਤੱਕ ਦਬਾ ਕੇ ਇਸਨੂੰ ਅਸਵੀਕਾਰ ਕਰੋ ਜਾਂ iPhone ਜਾਂ<br>iPad ਸਕ੍ਰੀਨ 'ਤੇ 'ਅਸਵੀਕਾਰ ਕਰੋ' 'ਤੇ ਟੈਪ ਕਰੋ। |
| ਆਵਾਜ਼ ਵਧਾਓ/ਘਟਾਓ                                                 | iPhone ਜਾਂ iPad 'ਤੇ ਵਾਲਿਊਮ<br>ਅਪ ਅਤੇ ਡਾਊਨ ਵਾਲੇ ਬਟਨਾਂ ਦੀ ਵਰਤੋਂ ਕਰੋ                                                                                                    |
| iOS ਸੁਣਨ ਯੰਤਰ ਦੀਆਂ<br>ਸੈਟਿੰਗਾਂ ਵਿੱਚ ਹੈਂਡਸ-ਫ੍ਰੀ<br>ਕਾਲਾਂ ਬੰਦ ਕਰੋ | iOS ਸੁਣਨ ਯੰਤਰ ਸੈਟਿੰਗਾਂ ਖੋਲ੍ਹਣ ਲਈ iPhone ਪੁਸ਼<br>ਬਟਨ 'ਤੇ<br>ਤਿੰਨ ਵਾਰ ਕਲਿੱਕ ਕਰੋ (ਤੁਸੀਂ ਕੰਟਰੋਲ ਸੈਂਟਰ ਰਾਹੀਂ<br>ਵੀ ਪਹੁੰਚ ਪ੍ਰਾਪਤ ਕਰ ਸਕਦੇ ਹੋ)। 'ਇਨਪੁਟ ਵਿਕਲਪ'<br>ਚੁਣੋ ਅਤੇ ਫਿਰ 'ਬੰਦ ਕਰੋ' ਚੁਣੋ।        |

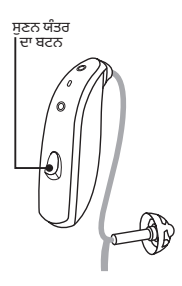

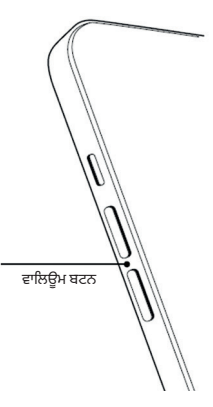

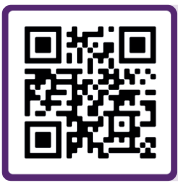

'ਕਿਵੇਂ ਕਰੀਏ' ਵੀਡੀਓ 'ਤੇ ਜਾਣ ਲਈ QR ਕੋਡ ਨੂੰ ਸਕੈਨ ਕਰੋ ਜਾਂ ਇੱਥੇ ਜਾ:

danalogic.co.uk/patient-portal

#### ਆਪਣੇ ਸੁਣਨ ਯੰਤਰਾਂ ਨੂੰ ਆਪਣੇ Android™ ਡਿਵਾਈਸਾਂ ਨਾਲ ਕਿਵੇਂ ਪੇਅਰ ਕਰੀਏ

- 1. Google ਪਲੇ ਸਟੋਰ 'ਤੇ ਜਾਓ, BeMore ਸਰਚ ਕਰੋ ਅਤੇ ਐਪ ਡਾਊਨਲੋਡ ਕਰੋ।
- ਇੱਕ ਵਾਰ ਡਾਊਨਲੋਡ ਹੋਣ ਤੋਂ ਬਾਅਦ, ਐਪ ਖੋਲ੍ਹੋ ਅਤੇ 'ਸ਼ੁਰੂ ਕਰੋ' 'ਤੇ ਟੈਪ ਕਰੋ।
- ਐਪ ਨਾਲ ਕਨੈਕਟ ਕਰਨ ਲਈ ਸਕ੍ਰੀਨ 'ਤੇ ਦਿੱਤੀਆਂ ਹਿਦਾਇਤਾਂ ਦੀ ਪਾਲਣਾ ਕਰੋ। ਤੁਸੀਂ ਹੁਣ ਇਸ ਨੂੰ ਚਲਾਉਣ ਲਈ ਤਿਆਰ ਹੋ।

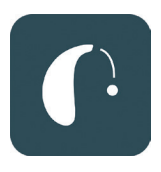

| 14:12                      |                           | 1일, 오직 🛢 82%     |  |  |
|----------------------------|---------------------------|------------------|--|--|
|                            | Getting connected         | ×                |  |  |
|                            |                           |                  |  |  |
|                            |                           |                  |  |  |
| (?:                        | -0-                       | ()               |  |  |
| U                          |                           | U                |  |  |
|                            |                           |                  |  |  |
| Conne                      | ecting your heari         | ng aids          |  |  |
| Pair with Dave's Hearing ? |                           |                  |  |  |
| Allows                     | access to your contacts a | and call history |  |  |
|                            | Can                       | cel Pair         |  |  |
|                            |                           |                  |  |  |
|                            |                           |                  |  |  |
|                            |                           |                  |  |  |
|                            |                           |                  |  |  |
|                            |                           |                  |  |  |
|                            |                           |                  |  |  |
|                            |                           |                  |  |  |

#### ਜੇਕਰ ਤੁਹਾਨੂੰ ਆਪਣੇ Android ਡਿਵਾਈਸ ਨੂੰ ਦੁਬਾਰਾ ਪੇਅਰ ਕਰਨ ਦੀ ਲੋੜ ਹੈ

ਜੇਕਰ ਤੁਹਾਡੇ ਇੱਕ ਜਾਂ ਦੋਵੇਂ ਸੁਣਨ ਯੰਤਰ ਬਦਲ ਦਿੱਤੇ ਗਏ ਹਨ, ਤਾਂ ਤੁਹਾਨੂੰ ਉਹਨਾਂ ਨੂੰ ਆਪਣੇ ਸਮਾਰਟ ਡਿਵਾਈਸ ਨਾਲ ਦੁਬਾਰਾ ਪੇਅਰ ਕਰਨ ਦੀ ਲੋੜ ਹੋਵੇਗੀ।

- 'ਸੈਟਿੰਗਜ਼' ਮੀਨੂ ਖੋਲ੍ਹਣ ਲਈ ਸਕ੍ਰੀਨ ਦੇ ਉੱਪਰ ਤੋਂ ਹੇਠਾਂ ਵੱਲ ਸਵਾਈਪ ਕਰੋ, ਫਿਰ ਬਲੂਟੁੱਥ ਆਈਕਨ ਨੂੰ 2 ਸਕਿੰਟਾਂ ਲਈ ਦਬਾਈ ਰੱਖੋ।
- ਸੁਣਨ ਯੰਤਰਾਂ ਲਈ ਸੈਟਿੰਗਾਂ ਆਈਕਨ ਨੂੰ 2 ਸਕਿੰਟਾਂ ਲਈ ਦਬਾਈ ਰੱਖੋ।
- 3. 'ਭੁੱਲ ਜਾਓ' ਚੁਣੋ।
- 4. BeMore ਐਪ ਖੋਲ੍ਹੋ।
- 'BeMore ਮੀਨੂ' ਖੋਲ੍ਹੋ ਅਤੇ 'ਨਵੇਂ ਸੁਣਨ ਯੰਤਰ ਪੇਅਰ ਕਰੋ' ਨੂੰ ਚੁਣੋ। ਫਿਰ ਕਨੈਕਟ ਕਰਨ ਲਈ ਸਕ੍ਰੀਨ 'ਤੇ ਦਿੱਤੇ ਨਿਰਦੇਸ਼ਾਂ ਦੀ ਪਾਲਣਾ ਕਰੋ। ਤੁਸੀਂ ਹੁਣ ਇਸ ਨੂੰ ਚਲਾਉਣ ਲਈ ਤਿਆਰ ਹੋ।

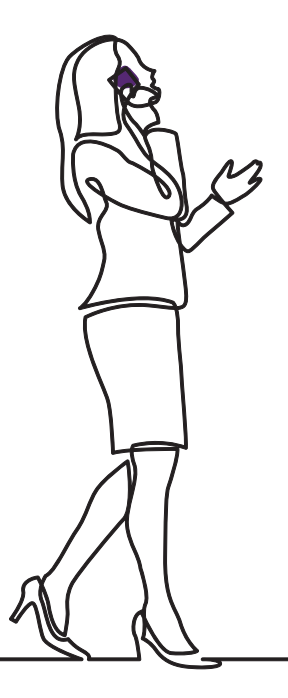

# danalogic GN

ਜੇਕਰ ਤੁਹਾਨੂੰ ਮੁਸ਼ਕਲਾਂ ਆ ਰਹੀਆਂ ਹਨ, ਤਾਂ ਕਿਰਪਾ ਕਰਕੇ ਵਧੇਰੇ ਮਾਰਗਦਰਸ਼ਨ ਲਈ ਸਾਡੀ ਵੈੱਬਸਾਈਟ www. danalogic.co.uk/patient-portal ਦੇਖੋ ਜਾਂ ਆਪਣੇ ਆਡੀਓਲੋਜਿਸਟ ਨਾਲ ਸੰਪਰਕ ਕਰੋ।

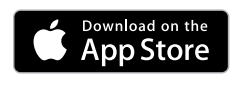

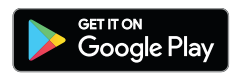

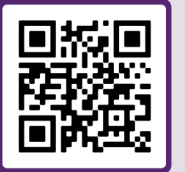

ਸੁਣਨ ਯੰਤਰ ਸੰਬੰਧੀ ਸਹਾਇਤਾ, ਦੇਖਭਾਲ ਨਿਰਦੇਸ਼ਾਂ, 'ਕਿਵੇਂ ਕਰੀਏ' ਵੀਡੀਓਜ਼ ਅਤੇ ਹੋਰ ਬਹੁਤ ਕੁਝ ਤੱਕ ਤੁਰੰਤ ਪਹੁੰਚ ਲਈ ਮੈਨੰ ਸਕੈਨ ਕਰੋ।

© 2024 GN Hearing A/S. ਸਾਰੇ ਹੱਕ ਰਾਖਵੇਂ ਹਨ। Danalogic, GN Hearing A/S ਦਾ ਟ੍ਰੇਡਮਾਰਕ ਹੈ। Apple, Apple ਲੋਗੋ, iPhone, iPad ਅਤੇ iPod, Apple Inc. ਦੇ ਟ੍ਰੇਡਮਾਰਕ ਹਨ, ਜੋ ਅਮਰੀਕਾ ਅਤੇ ਹੋਰ ਦੇਸ਼ਾਂ ਵਿੱਚ ਰਜਿਸਟਰਡ ਹਨ। App Store, Apple Inc. ਦਾ ਇੱਕ ਸੇਵਾ ਚਿੰਨ੍ਹ ਹੈ, ਜੋ ਅਮਰੀਕਾ ਅਤੇ ਹੋਰ ਦੇਸ਼ਾਂ ਵਿੱਚ ਰਜਿਸਟਰਡ ਹੈ। Android, Google Play ਅਤੇ Google Play ਲੋਗੋ Google LLC ਦੇ ਟ੍ਰੇਡਮਾਰਕ ਹਨ। ਬਲੂਟੁੱਥ ਸ਼ਬਦ ਚਿੰਨ੍ਹ ਅਤੇ ਲੋਗੋ Bluetooth SIG, Inc. ਦੀ ਮਲਕੀਅਤ ਵਾਲੇ ਰਜਿਸਟਰਡ ਟ੍ਰੇਡਮਾਰਕ ਹਨ। Auracast ਸ਼ਬਦ ਚਿੰਨ੍ਹ ਅਤੇ ਲੋਗੋ Bluetooth SIG, Inc. ਦੀ ਮਲਕੀਅਤ ਵਾਲੇ ਟ੍ਰੇਡਮਾਰਕ ਹਨ।

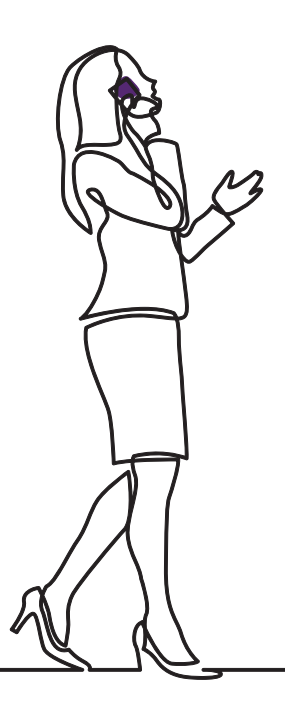

# danalogic GN

GN ਵੱਲੋਂ Danalogic ਮਰੀਜ਼ ਦੀ ਪੂਰੀ ਯਾਤਰਾ ਦੌਰਾਨ ਸਕਾਰਾਤਮਕ ਨਤੀਜੇ ਪ੍ਰਾਪਤ ਕਰਨ ਲਈ ਸਖ਼ਤ ਮਿਹਨਤ ਕਰਦਾ ਹੈ, ਜਿਸ ਨਾਲ NHS ਨੂੰ ਬਿਹਤਰ ਦੇਖਭਾਲ ਪ੍ਰਦਾਨ ਕਰਨ ਦੇ ਯੋਗ ਬਣਾਇਆ ਜਾਂਦਾ ਹੈ ਜਿੱਥੇ ਇਹ ਅਸਲ ਵਿੱਚ ਮਾਇਨੇ ਰੱਖਦਾ ਹੈ।

Danalogic, GN Group ਦਾ ਹਿੱਸਾ ਹੈ – ਜੋ ਵਿਸ਼ਵ-ਪ੍ਰਮੁੱਖ ਸੁਣਨ ਯੰਤਰਾਂ ਤੋਂ ਲੈ ਕੇ Jabra ਆਫਿਸ ਹੈੱਡਸੈੱਟਾਂ ਅਤੇ ਸਪੋਰਟਸ ਹੈੱਡਫੋਨਾਂ ਤੱਕ ਬਿਹਤਰੀਨ ਸਾਊਂਡ ਮੁਹੱਈਆ ਕਰਨ ਦਾ ਮੋਹਰੀ ਹੈ। 1869 ਵਿੱਚ ਸਥਾਪਿਤ ਅਤੇ 5,000 ਤੋਂ ਵੱਧ ਲੋਕਾਂ ਨੂੰ ਰੁਜ਼ਗਾਰ ਦਿੰਦਾ ਹੈ। GN ਜ਼ਿੰਦਗੀ ਨੂੰ ਬਿਹਤਰ ਬਣਾਉਂਦਾ ਹੈ।

#### www.danalogic.co.uk

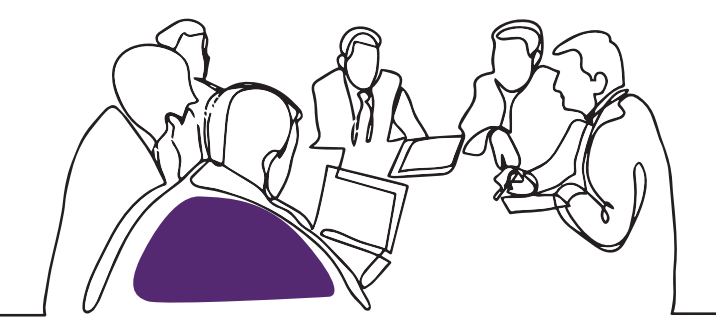

GN Hearing UK Ltd. Unit 13, Talisman Business Centre, Bicester OX26 6HR ਟੈਲੀਫੋਨ: +44 1869 352 800 ਫੈਕਸ: +44 1869 343 466 danalogicuk@gnhearing.com www.danalogic.co.uk